ZOOM に接続できないときの方法⑤

Zoom 管理者として接続する方法

## ※起動するときに毎回行う必要があります!!

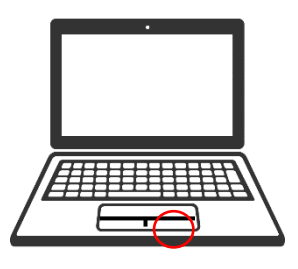

右クリックはここです。

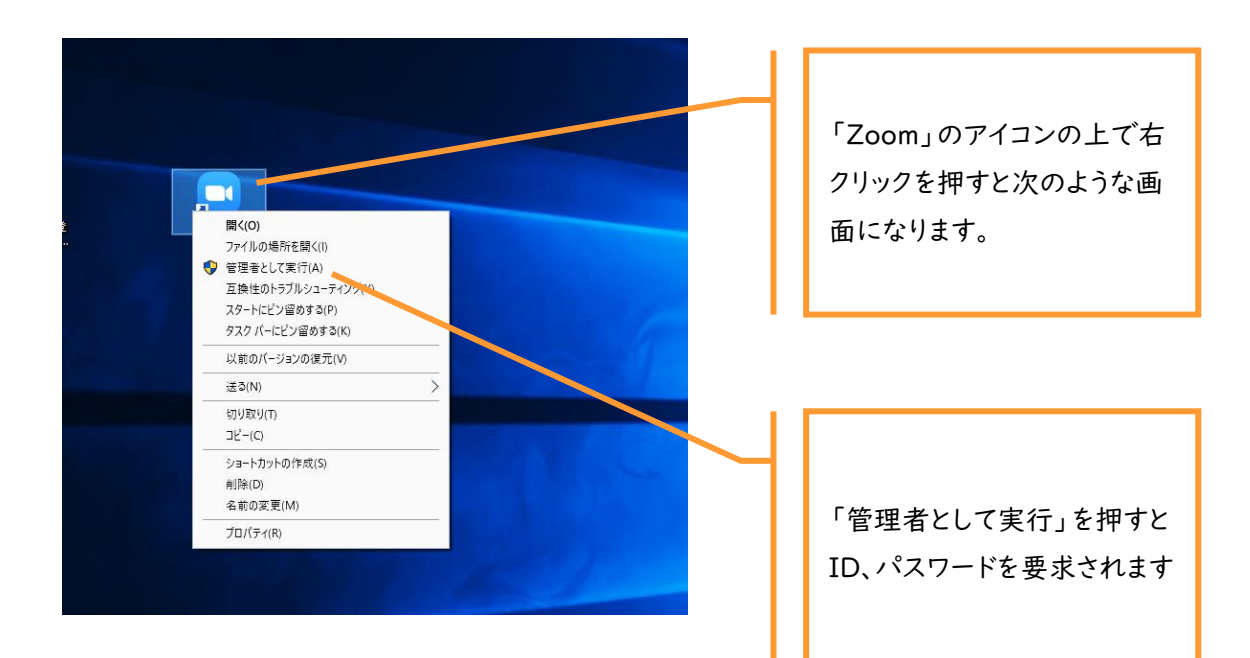

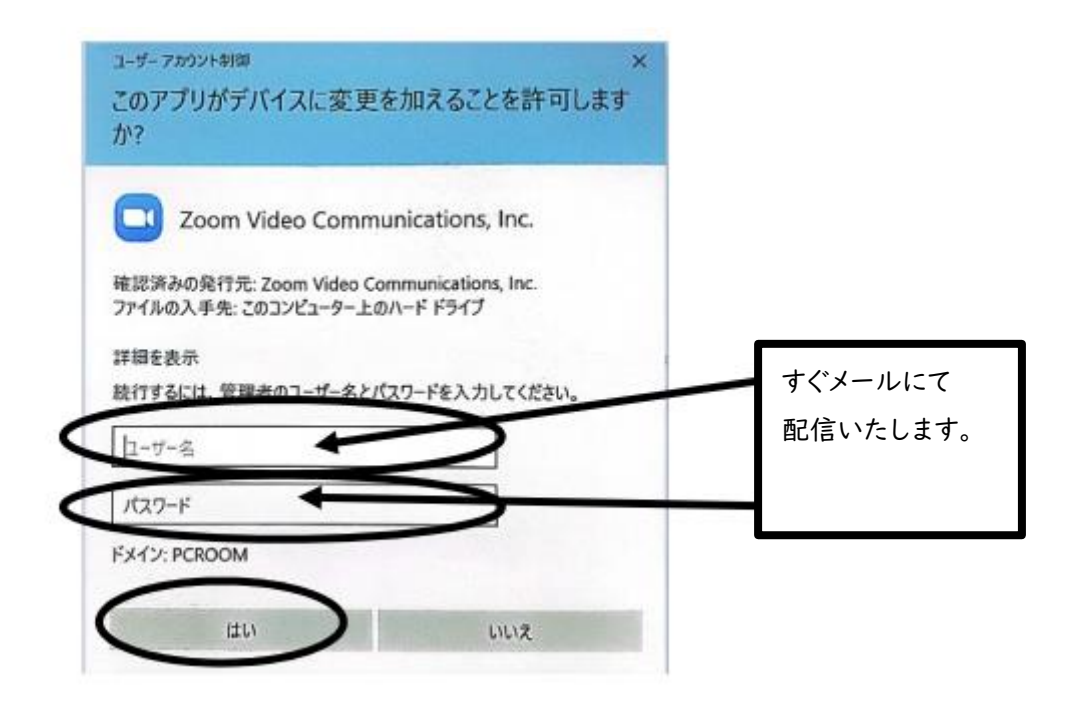